## Quick Start Guide to Setting Up Your **FMSONE** Account

FMSOne is a single sign-on to log in to your account easily and securely. It allows you to access the apps that your FMS Provider has given you access to use. With FMSOne, you only need to remember one login for all your FMS apps. The FMS Provider will send you an email telling you that your account has been set up.

Below are the steps you must follow when signing up.

|   | Steps to Complete                                                                                                    | What it Looks Like on a Screen                                                                                                    |
|---|----------------------------------------------------------------------------------------------------|----------------------------------------------------------------------------------------------------|
| 1 | Open the FMSOne email you received<br>and click on the "Click Here to Sign Up"<br>link.                                                                                                    | Hello Sully Sample,<br>You have been signed up to access the<br>Our software uses FMS One to login a<br>Provider" system. <b>After clicking the li</b><br><u>Click here to sign up</u><br><i>If you already have an FMS One accous</i><br><i>One account, click on the Sign In with</i>                                                                                                    |
| 2 | Click the Green Sign Up button on the<br>page that opened when you clicked the<br>link.                                                                                                    | Log in<br>Eval<br>[<br>Passor<br>Passor<br>Passor<br>Page 1 page 2 page 2 pag                                                                                                    |
| 3 | Your name and email address will<br>already be filled in on the form. You<br>need to create a password for your<br>account and enter it in both fields. Click<br>the Sign up button at the bottom of the<br>form. | Current Users<br>The variable straight by the Var MM Deas straight, for us shareds<br>sign MM Deas straight by the Variable straight by the Variable straight by the Variable<br>straight by the Variable Straight by the Variable Straight by the Variable<br>The The Variable<br>The Variable<br>The |
| 4 | You should see a confirmation page<br>with a link to return to the "Sign in<br>Page". Click that link.                                                                                                    | If you signed up using an email from your HCBS provider, your account is<br>automatically authorized. You can now sign in to their site by clicking the link<br>below. You should receive a welcome email from your provider shortly with<br>instructions on how to access their applications.<br>If you did not sign up from an email link, please contact your HCBS provider for<br>further instructions.<br>Return to Sign in page                                                                                                    |
| 5 | You can now sign in with your email<br>address and the password you just<br>created. Enter that in the log in form,<br>then click Log in.                                                                         | Log in<br>Ford<br>Paramet<br>Paramet<br>Perget pur personnell<br>Continuence confination instructions?<br>Continuence confinations?<br>Continuence confinations?                                                                                                    |

If you have additional questions, please refer to the FMS One User Guide or contact your FMS Provider for assistance.

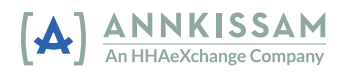